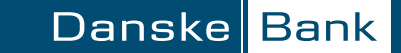

## Guide – give consent to Skatteforvaltningen via mobile

## 1.

Log on to Danske Mobile Bank and go to the Profile menu, then click Consents"

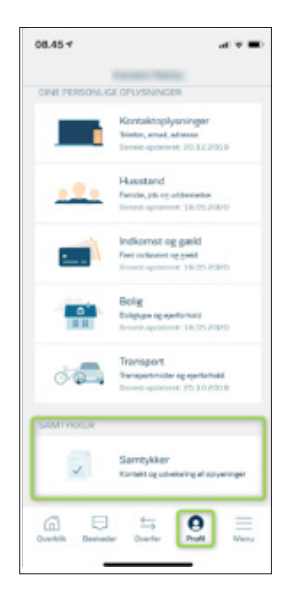

## 3.

Click "Give consent"

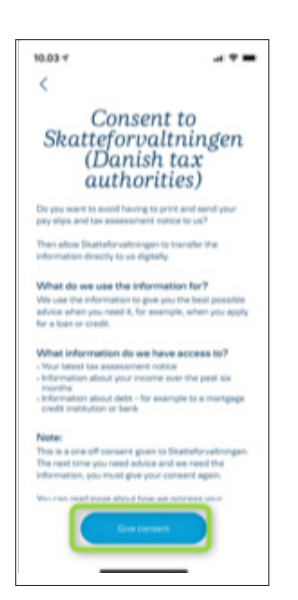

## 2.

Click "One-time-consent to Skatteforvaltningen"

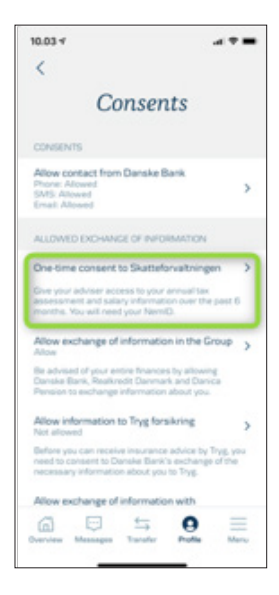

4.

Log on with MitID and follow the guide

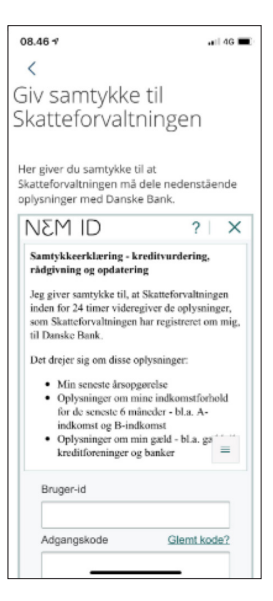